# WAP125 및 WAP581에서 QoS 정책 맵 구성

### 목표

이 문서의 목적은 WAP125 또는 WAP581 액세스 포인트에서 QoS(Quality of Service) 정책 맵을 구성하는 방법을 설명하는 것입니다.

#### 소개

Traffic Class Maps(트래픽 클래스 맵)에는 전달 또는 삭제하기 위해 트래픽이 일치해야 하는 조건이 포함되어 있습니다.클래스 맵에 명시된 조건이 일치하면 QoS 정책 맵에서 특정 작업 을 실행합니다.액세스 포인트에서 QoS 컨피그레이션을 완료하기 위해 클래스 맵 및 정책 맵 이 생성됩니다.QoS는 사용자 경험을 개선하기 위해 네트워크 트래픽 관리를 최적화하는 데 사용됩니다.QoS는 한 유형의 전송(예: 비디오 및 오디오 파일)을 다른 전송 유형보다 우선 순 위를 지정하여 대역폭을 효율적으로 사용하고 레이턴시, 오류율, 업타임과 같은 다른 네트워 크 성능 요소를 처리할 수 있는 네트워크 능력을 높입니다.

정책 맵에는 여러 클래스 맵이 있을 수 있습니다.정책 맵에 지정된 작업을 수행하려면 하나 또 는 모든 클래스 맵이 일치해야 합니다.WAP(Wireless Access Point) 장치는 각 정책에 대해 최 대 10개의 클래스를 포함하여 최대 50개의 정책을 보유할 수 있습니다.

트래픽 정책이 구성된 인터페이스로 들어오는 트래픽은 다음 범주 중 하나로 배치됩니다.일치 하는 패킷은 전송되도록 구성할 수 있으며, 초과되는 패킷은 낮은 우선순위로 전송되도록 구 성할 수 있으며, 위반되는 패킷은 삭제되도록 구성할 수 있습니다.

클래스 맵에 대한 자세한 내용은 다음 링크를 참조하십시오.

WAP125 및 WAP581에서 클라이언트 QoS IPv4 클래스 맵을 구성합니다.

WAP125에서 클라이언트 QoS IPv6 클래스 맵 구성

WAP125에서 클라이언트 QoS MAC 클래스 맵을 구성합니다.

# 적용 가능한 디바이스

WAP125

WAP581

### 소프트웨어 버전

WAP125 - 1.0.0.5 이상

WAP581 - 1.0.0.4 이상

## QoS 정책 맵 구성

1단계. 웹 기반 유틸리티에 로그인하고 Access Control(**액세스 제어) > Client QoS를** 선택합 니다.

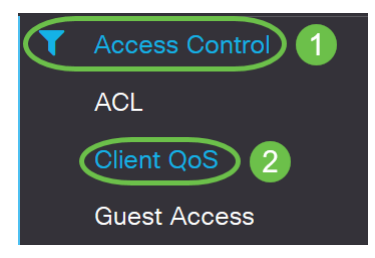

**참고:**이 문서의 이미지는 WAP125에서 가져옵니다. 메뉴 옵션은 장치의 모델에 따라 다를 수 있습니다.

2단계. QoS 정책 탭을 클릭합니다.

| Client QoS                                 |  |
|--------------------------------------------|--|
|                                            |  |
| Traffic Classes QoS Policy QoS Association |  |
| QoS Policy Map                             |  |
| + 🕜 🏛                                      |  |

3단계. 더하기 아이콘을 클릭하여 QoS 정책을 추가합니다.

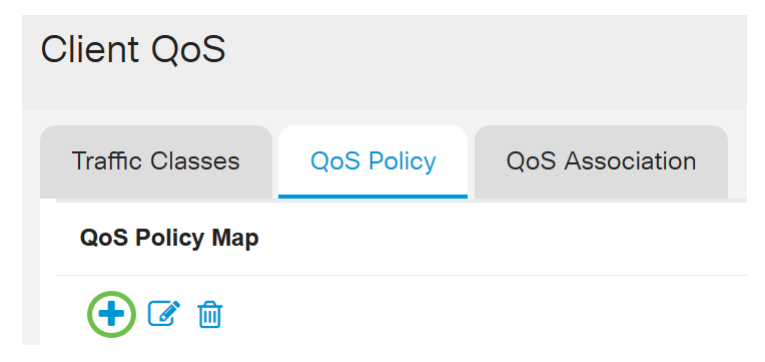

4단계. QoS *정책 이름* 필드에 정책 이름을 입력합니다.

| Clie | ent Qo    | oS              |                            |
|------|-----------|-----------------|----------------------------|
| Tr   | affic Cla | sses QoS Policy | QoS Association            |
| G    | QoS Polic | су Мар          |                            |
|      | + 🕜       | 圃               |                            |
|      |           | QoS Policy Name | Associated Traffic Classes |
|      |           | qospn1          | trafficclass1              |
|      |           | qospn2          | trafficclass2              |
|      |           | IPv4QoSPolicy   |                            |

참고:이 예에서는 IPv4QoSPolicy를 입력합니다.

5단계. Associated Traffic Classes 드롭다운 목록에서 이전에 정책에 연결되도록 생성한 클래 스 *맵을* 선택합니다.

|                         |            | Client QoS                                                                                                    |
|-------------------------|------------|----------------------------------------------------------------------------------------------------|
| S Association           | QoS Policy | Traffic Classes                                                                                                    |
|                         |            | QoS Policy Map                                                                                                    |
|                         |            | + 🕜 🖮                                                                                                    |
| ociated Traffic Classes | olicy Name | QoS Po                                                                                                    |
| cclass1                 |            | qospn1                                                                                                    |
| cclass2                 | !          | a qospn2                                                                                                    |
| ficclass1               | SPolicy    | IPv4Qo                                                                                                    |
| S Association           | QoS Policy | Traffic Classes   QoS Policy Map   •   •   •   •   •   •   •   •   •   •   •   •   •   •   •   •   •   •   •   •   •   •   •   •   •   •   •   •   •   •   •   •   •   •   •   •   •   •   •   •   •   •   •   •   •   •   •   •   •   •   •   •   •   •   •   •   •   •   •   •   •   •   •   •   •   •   •   •   •   •   •   •   •   •   •   •   •   •   •   •   •   •   •   •   •   •   •    •   • |

참고:이 예에서는 traficclass1이 선택됩니다.

6단계. 약정율 필드에 약정율을 입력합니다.트래픽이 준수해야 하는 속도(Kbps)입니다.네트 워크에 있는 사용자 수에 관계없이 항상 사용자에게 보장되는 데이터 속도입니다.범위는 1~1000000Kbps입니다.

| Client Qo    | oS              |                            |                       |
|--------------|-----------------|----------------------------|-----------------------|
| Traffic Clas | sses QoS Policy | QoS Association            |                       |
| QoS Polic    | у Мар           |                            |                       |
| + 🗷          | 圃               |                            |                       |
|              | QoS Policy Name | Associated Traffic Classes | Committed Rate (Kbps) |
|              | qospn1          | trafficclass1              | 1111                  |
|              | qospn2          | trafficclass2              | 2341                  |
|              | IPv4QoSPolicy   | trafficclass1              | 512                   |

참고:이 예에서는 512를 입력합니다.

7단계. 커밋된 버스트 필드에 커밋된 버스트 크기를 바이트 단위로 *입력합니다*.네트워크에서 전송할 수 있는 최대 데이터 양입니다.1~1600000Kbps입니다.

| Client Q    | oS               |                            |                       |                        |
|-------------|------------------|----------------------------|-----------------------|------------------------|
| Traffic Cla | asses QoS Policy | QoS Association            |                       |                        |
| QoS Poli    | су Мар           |                            |                       |                        |
| + 🗷         | 圃                |                            |                       |                        |
|             | QoS Policy Name  | Associated Traffic Classes | Committed Rate (Kbps) | Committed Burst (Kbps) |
|             | qospn1           | trafficclass1              | 1111                  | 22322                  |
|             | qospn2           | trafficclass2              | 2341                  | 3345                   |
|             | IPv4QoSPolicy    | trafficclass1              | 512                   | 768000                 |

참고:이 예에서는 768000이 입력됩니다.

8단계. (선택 사항) Associated Traffic Classes(연결된 트래픽 클래스) 아래*의* 더하기 아이콘 을 클릭하여 정책에 클래스 맵을 추가합니다.

| Client QoS                 |               |                            |
|----------------------------|---------------|----------------------------|
| Traffic Classes QoS Policy |               | QoS Association            |
| QoS Policy M               | ap            |                            |
| + 🕑 🖻                      |               |                            |
| C Qo                       | S Policy Name | Associated Traffic Classes |
|                            | spn1          | trafficclass1              |
|                            | spn2          | trafficclass2              |
| IPv IPv                    | 4QoSPolicy    | trafficclass1              |

9단계. 작업 드롭다운 목록에서 작업을 선택합니다.옵션은 다음과 같습니다.

Send - 이 옵션은 연결된 클래스 맵으로 필터링된 패킷이 전달됨을 의미합니다.

Drop - 이 옵션은 연결된 클래스 맵으로 필터링된 패킷이 삭제됨을 의미합니다.

| Client C  | )oS                                                           |                                                                      |                                     |                                          |                                |
|-----------|---------------------------------------------------------------|----------------------------------------------------------------------|-------------------------------------|------------------------------------------|--------------------------------|
| Traffic C | lasses QoS Policy                                             | QoS Association                                                      |                                     |                                          |                                |
| QoS Pol   | ісу Мар                                                       |                                                                      |                                     |                                          |                                |
| + 🧉       | ? 面                                                           |                                                                      |                                     |                                          |                                |
| П         |                                                               |                                                                      |                                     |                                          |                                |
| 2         | QoS Policy Name                                               | Associated Traffic Classes                                           | Committed Rate (Kbps)               | Committed Burst (Kbps)                   | Action                         |
|           | QoS Policy Name                                               | Associated Traffic Classes<br>trafficclass1                          | Committed Rate (Kbps)               | Committed Burst (Kbps)                   | Action<br>Send                 |
|           | QoS Policy Name<br>qospn1<br>qospn2                           | Associated Traffic Classes trafficclass1 trafficclass2               | Committed Rate (Kbps) 1111 2341     | Committed Burst (Kbps) 22322 3345        | Action<br>Send<br>Send         |
|           | QoS Policy Name       qospn1       qospn2       IPv4QoSPolicy | Associated Traffic Classes trafficclass1 trafficclass2 trafficclass1 | Committed Rate (Kbps) 1111 2341 512 | Committed Burst (Kbps) 22322 3345 768000 | Action<br>Send<br>Send<br>Send |

10단계. (선택 사항) Remark Traffic은 802.1p 헤더의 우선순위 필드에 지정된 COS(Class of Service) 값으로 연결된 트래픽 스트림의 모든 패킷을 표시합니다.패킷에 이 헤더가 아직 포함 되어 있지 않으면 헤더가 삽입됩니다.Remark Traffic 드롭다운 목록에서 원하는 DSCP(Differentiated Services Code Point) 값을 선택합니다.그러면 연결된 트래픽의 모든 패 킷이 선택한 DSCP 값과 함께 표시됩니다.옵션은 다음과 같습니다.

*설명 COS* - 이 옵션은 네트워크 트래픽을 여러 우선순위 레벨 또는 COS로 분할할 수 있음을 의미합니다.이 옵션을 선택한 경우 <u>11단계</u>로 진행합니다.

Remark DSCP - 이 옵션은 제공된 QoS를 기반으로 패킷에 적용되는 특정 홉별 동작을 지정합 니다.이 옵션을 선택한 경우 <u>12단계</u>로 진행합니다. Remark IP Precedence - 이 옵션은 연결된 트래픽 스트림의 모든 패킷을 지정된 IP 우선순위 값으로 표시합니다.IP 우선순위 값은 0에서 7까지입니다. 이 옵션을 선택한 경우 <u>13단계</u>로 진 행합니다.

| lient (   | QoS                |                            |                       |                        |        |                   |
|-----------|--------------------|----------------------------|-----------------------|------------------------|--------|-------------------|
| Traffic C | Classes QoS Policy | QoS Association            |                       |                        |        |                   |
| QoS Po    | licy Map           |                            |                       |                        |        |                   |
| + @       | 3 m                |                            |                       |                        |        |                   |
|           | QoS Policy Name    | Associated Traffic Classes | Committed Rate (Kbps) | Committed Burst (Kbps) | Action | Remark Traffic    |
|           | qospn1             | trafficclass1              | 1111                  | 22322                  | Send   | Remark COS: 3     |
|           | qospn2             | trafficclass2              | 2341                  | 3345                   | Send   | Remark DSCP: af11 |
|           | IPv4QoSPolicy      | trafficclass1              | 512                   | 768000                 | Send 🗸 |                   |
|           |                    |                            |                       |                        |        |                   |

참고:이 예에서는 Remark COS가 선택됩니다.

11단계. Remark *COS* 필드에 QoS 값을 입력합니다.COS 값의 범위는 0~7이며, 0은 가장 낮은 우선 순위이고 7은 가장 높은 우선 순위입니다.

| Remark Traffic    |     |           |
|-------------------|-----|-----------|
| Remark COS: 3     |     |           |
| Remark DSCP: af11 |     |           |
| Remark COS        | ~ 2 | $\supset$ |

12단계. 드롭다운 목록에서 QoS 값을 선택합니다.옵션은 다음과 같습니다.

af11 - 이 옵션은 IP 우선 순위 값 1을 제공하며 드롭 확률을 1로 제공합니다. 이 옵션은 삭제 가 능성이 낮기 때문에 VoIP 및 비디오 패킷에 일반적으로 사용됩니다.AF11의 십진수 값은 10입 니다.

af12 - 이 옵션은 IP 우선 순위 값 1과 드롭 가능성 2를 제공합니다. 이 옵션은 보통 중간 삭제 가 능성이 있으므로 시간에 민감하지 않은 패킷에 사용됩니다.AF12의 십진수 값은 12입니다.

af13 - 이 옵션은 IP 우선 순위 값 1과 삭제 확률 3을 제공합니다. 이 옵션은 삭제 가능성이 높기 때문에 시간에 민감하지 않은 패킷에 일반적으로 사용됩니다.AF13의 10진수 값은 14입니다.

af21 - 이 옵션은 IP 우선 순위 값 2와 삭제 확률 1을 제공합니다. 이 옵션은 삭제 가능성이 낮기 때문에 시간에 민감한 패킷에 일반적으로 사용됩니다.AF21의 10진수 값은 18입니다.

af22 - 이 옵션은 IP 우선 순위 값 2와 삭제 확률 2를 제공합니다. 이 옵션은 보통 중간 삭제 가능 성이 있으므로 시간에 민감하지 않은 패킷에 사용됩니다.AF22의 10진수 값은 20입니다. *af23 -* 이 옵션은 IP 우선 순위 값 2와 삭제 확률 3을 제공합니다. 이 옵션은 삭제 가능성이 높기 때문에 시간에 민감하지 않은 패킷에 일반적으로 사용됩니다.AF23의 10진수 값은 22입니다.

af31 - 이 옵션은 IP 우선 순위 값 3과 삭제 확률 1을 제공합니다. 이 옵션은 삭제 가능성이 낮기 때문에 시간에 민감한 패킷에 일반적으로 사용됩니다.AF31의 10진수 값은 26입니다.

*af32* - 이 옵션은 IP 우선 순위 값 3과 드롭 가능성 2를 제공합니다. 이 옵션은 보통 중간 삭제 가 능성이 있으므로 시간에 민감하지 않은 패킷에 사용됩니다.AF32의 10진수 값은 28입니다.

*af33* - 이 옵션은 IP 우선 순위 값 3과 삭제 확률 3을 제공합니다. 이 옵션은 삭제 가능성이 높기 때문에 시간에 민감하지 않은 패킷에 일반적으로 사용됩니다.AF33의 십진수 값은 30입니다.

af41 - 이 옵션은 IP 우선 순위 값 4와 삭제 확률 1을 제공합니다. 이 옵션은 삭제 가능성이 낮기 때문에 시간에 민감한 패킷에 일반적으로 사용됩니다.AF41의 10진수 값은 34입니다.

af42 - 이 옵션은 IP 우선 순위 값 4와 드롭 가능성 2를 제공합니다. 이 옵션은 보통 중간 삭제 가 능성이 있으므로 시간에 민감하지 않은 패킷에 사용됩니다.AF42의 10진수 값은 36입니다.

af43 - 이 옵션은 IP 우선 순위 값 4와 삭제 확률 3을 제공합니다. 이 옵션은 삭제 가능성이 높기 때문에 시간에 민감하지 않은 패킷에 일반적으로 사용됩니다.AF43의 10진수 값은 38입니다.

cs0 - 이 옵션은 10진수 값 및 기본값인 IP 우선 순위 값을 가집니다.

cs1 - 이 옵션은 10진수 값 8과 동등한 IP 우선 순위 값 1을 가집니다.

cs2 - 이 옵션은 16의 10진수 값과 2의 IP 우선 순위 값을 가집니다.

*cs3* - 이 옵션은 10진수 값이 24이고 IP 우선 순위 값이 3입니다.

cs4 - 이 옵션은 10진수 값 32와 동등한 IP 우선 순위 값 4를 가집니다.

cs5 - 이 옵션은 10진수 값 40을, IP 우선 순위 값 5를 가집니다.

*cs6* - 이 옵션은 10진수 값 48과 IP 우선 순위 값 6을 가집니다.

cs7 - 이 옵션은 10진수 값 56과 IP 우선 순위 값 7을 가집니다.

|                   | af11     |
|-------------------|----------|
| cisco English     | af12     |
|                   | af13     |
|                   | af21 🥁   |
|                   | af22     |
|                   | af23     |
|                   | af31     |
|                   | af32     |
|                   | af33     |
|                   | af41     |
|                   | af42     |
| Remark Traffic    | af43     |
| Remark COS: 3     | cs0      |
|                   | cs1      |
| Remark DSCP: af11 | cs2      |
| Remark DSCP       | √ af11 √ |
|                   |          |

참고:이 예에서는 af11이 선택됩니다.

13단계. Remark *IP Precedence* 필드에 QoS 값을 입력합니다.COS 값의 범위는 0~7이며, 0은 가장 낮은 우선 순위이고 7은 가장 높은 우선 순위입니다.

| Remark Traffic         |
|------------------------|
| Remark COS: 3          |
| Remark DSCP: af11      |
| Remark IP Precedence 2 |

IP 우선 순위 값은 다음과 같습니다.

| 가치     | 설명                                    |
|--------|---------------------------------------|
| 000(0) | 일상적 또는<br>최선의 노력                      |
| 001(1) | 우선 순위                                 |
| 010(2) | 즉시                                    |
| 011(3) | Flash(음성<br>신호 또는<br>비디오에 주<br>로 사용됨) |
| 100(4) | 플래시 재정<br>의                           |

| 101(5) | Critical(주로<br>음성 RTP에<br>사용) |
|--------|-------------------------------|
| 110(6) | 인터넷                           |
| 111(7) | 네트워크                          |

#### 14단계. 저장을 **클릭합니다**.

| Client Q       | oS               |                            |                       |                        |        |                   | Save |  |
|----------------|------------------|----------------------------|-----------------------|------------------------|--------|-------------------|------|--|
| Traffic Cl     | asses QoS Policy | QoS Association            |                       |                        |        |                   |      |  |
| QoS Policy Map |                  |                            |                       |                        |        |                   |      |  |
| + 🗹            | 2 📾              |                            |                       |                        |        |                   |      |  |
|                | QoS Policy Name  | Associated Traffic Classes | Committed Rate (Kbps) | Committed Burst (Kbps) | Action | Remark Traffic    |      |  |
|                | qospn1           | trafficclass1              | 1111                  | 22322                  | Send   | Remark COS: 3     |      |  |
|                | qospn2           | trafficclass2              | 2341                  | 3345                   | Send   | Remark DSCP: af11 |      |  |
| -              |                  |                            | 540                   | 700000                 |        |                   |      |  |

**참고:**최신 펌웨어 버전(1.0.2.0)에서는 Save(저장) 대신 Apply(적용) 옵션을 받게 됩니다.

# 결론

이제 WAP125 또는 WAP581 액세스 포인트에 QoS 정책 맵을 구성했습니다.